ИНСТРУКЦИЯ ПО УСТАНОВКЕ ПРОГРАММЫ "Вектор-М - Настройка мощности привода"

1. Скопируйте файл "DriveSetup.zip" в корень диска С:,

2. Извлеките содержимое файла "DriveSetup.zip" в папку "C:\DriveSetup\":

2.1. Кликните правой кнопкой мыши на файл "DriveSetup.zip",

2.2. В открывшемся контекстном меню выберите пункт "Извлечь все...",

2.3. Откроется "Мастер извлечения из сжатых ZIP-папок", нажмите "Далее",

2.4. Откроется окно выбора конечной папки, нажмите "Далее",

2.5. Откроется окно свидетельствующее об окончании извлечения, нажмите "Готово",

3. Создайте ярлык программы на рабочем столе:

3.1. Откройте папку "С:\DriveSetup\",

3.2. Кликните правой кнопкой мыши на файл "DriveSetup.exe",

3.3. В открывшемся контекстном меню выберите пункт "Отправить",

3.4. В открывшемся контекстном меню выберите пункт "Рабочий стол (создать ярклык)",

4. Программа установлена, теперь ее можно запускать, кликнув по ярлыку на рабочем столе.

2010